## Pennsylvania Child Abuse History Clearance Instructions

The background check also includes a Pennsylvania Child Abuse History Clearance. This can be processed online electronically through the state. The following are step by step instructions for processing your clearance.

1. Please visit the website https://www.compass.state.pa.us/cwis/public/home, if you have an account you can login otherwise click "Create a New Account".

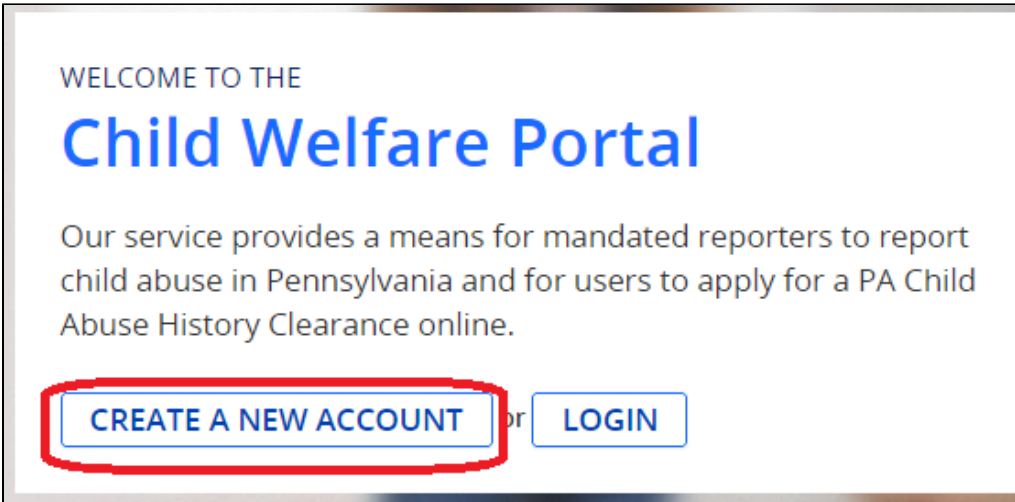

2. You will need to create a "Keystone ID" (user ID) which will be used to access your account to obtain copies of the child abuse clearance and other services. Review the instructions provided and click next.

| reate Keystone | ID: Gei     | neral Inform     | nation                                                                                                    |
|----------------|-------------|------------------|----------------------------------------------------------------------------------------------------|
|                | 1<br>Genera | ☆<br>Information | 2 E><br>Profile Information                                                                                                    |
|                |             |                  |                                                                                                    |
|                |             |                  | Welcome!<br>The Commonwealth of Pennsylvania is improving how it provides online services to citizens!<br>Several state agencies are working together to allow you to establish a Keystone ID which<br>creates a single way to access several different state programs. Currently, the Keystone ID<br>that you create and manage here can be used for:                                                                                                    |
|                |             |                  | Child Welfare Portal<br>Users of the Child Welfare Portal can apply for a Pennsylvania child abuse history clearance<br>or submit child abuse referrals.                                                                                                    |
|                |             |                  | SERS' Online Member Services<br>Members of the State Employees' Retirement System can get statements, run estimates,<br>and more.                                                                                                    |
|                |             |                  | If you already have signed into any of these programs, you do not need to create another<br>one now. Simply use the user name and password you've already established to access all<br>of these services. Keep in mind that if you change your password or any other profile<br>information in any one of these programs, the changes you make will apply to all programs<br>that use the Keystone ID.<br>Keep an eye out for the Keystone ID sign-in on more state websites in the future. It's just<br>another way the Commonwealth of Pennsylvania is working to serve you better. |
|                |             |                  | Next                                                                                                    |

Enter your preferred Keystone ID, enter all of the fields with red asterisks and click "finish".
 Required

| To create a new Key                                                                                                    | stone ID, please provide the following information:                                                                                                    |
|----------------------------------------------------------------------------------------------------|----------------------------------------------------------------------------------------------------|
|                                                                                                    |                                                                                                    |
| Keystone ID                                                                                                    | (must be 6 to 10 characters)                                                                                                    |
| <ul> <li>First Name</li> </ul>                                                                                                    |                                                                                                    |
| Last Name                                                                                                    |                                                                                                    |
| Date Of Birth                                                                                                    | (MM/DD/YYYY)                                                                                                    |
| E-mail                                                                                                    |                                                                                                    |
| Confirm E-mail                                                                                                    |                                                                                                    |
| choose questions for which you will<br>inswers must be typed exactly the<br>wold using special characters (\$="<br>(ou cannot use the same question<br>inswer cannot be any phrase direct | eesily recall the assuers do not write down the questions and answers, as this undernines their usefulness as a security tool.<br>same way, every time. So if you capstable "Philadelphia" or if you write "Philadelphia PA" here, you must do so every time you use the question.<br>Big and punctuous note.<br>Up from the question. |
| Security Question 1                                                                                                    | Please select a security question                                                                                                    |
| Answer                                                                                                    |                                                                                                    |
| Security Question 2                                                                                                    | Please select a security question 🔻                                                                                                    |
| Answer                                                                                                    |                                                                                                    |
| Security Question 3                                                                                                    | Please select a security question                                                                                                    |
| Answer                                                                                                    |                                                                                                    |
|                                                                                                    |                                                                                                    |
| For security reasons                                                                                                    | , please answer the following guestion.                                                                                                    |
|                                                                                                    |                                                                                                    |
| Question Which of these is                                                                                                    | a typical computer accessory: giraffe, tire, mouse, hammer?                                                                                                    |
| Answer                                                                                                    |                                                                                                    |
|                                                                                                    |                                                                                                    |
|                                                                                                    | Back Finish                                                                                                    |

4. A temporary password will be emailed to you, please check your email.

| Yor          | u have successfully created a Keystone ID and a temporary password has been e-mailed to you. For the safety of your personal and financial information, you<br>nnot begin working until you retrieve this temporary password and sign back in to the system.You need to use this temporary password the first time you sign in. |
|--------------|----------------------------------------------------------------------------------------------------|
| WH           | nen you sign in for the first time, you will be required to create a personal password for future use.                                                                                                    |
| Ple          | ase click the Close Window button and login to your application.                                                                                                    |
|              |                                                                                                    |
|              | Close Window                                                                                                    |
|              |                                                                                                    |
|              |                                                                                                    |
|              |                                                                                                    |
|              |                                                                                                    |
|              |                                                                                                    |
|              |                                                                                                    |
|              |                                                                                                    |
|              |                                                                                                    |
|              |                                                                                                    |
|              |                                                                                                    |
| ollo         | ow the instructions included with the email and copy the temporary password.                                                                                                    |
| This<br>your | e-mail is sent from an unmonitored account. Do not reply. If you have questions about<br>r Keystone ID, please use the links provided below to find help desk information for the                                                                                                    |
| prog         | ram you're interacting with.                                                                                                    |
| Ū            | pennsylvania                                                                                                    |
| The          |                                                                                                    |
| Pen          | insylvania. Your temporary password is:                                                                                                    |
|              | Tb82N\$m7@\$                                                                                                    |
| Plea         | ase note that the password provided is system generated and can be                                                                                                    |
| pas          | ting it into the password field. To do this:                                                                                                    |
|              | Highlight the password, right click and choose Copy.     Click in the Password field, right click and choose Paste.                                                                                                    |
| Not          | te: If you choose to copy and paste your password, be careful that you <b>do</b>                                                                                                    |
| not<br>ext   | copy an <b>extra space before or after the word.</b> If you copy and paste an<br>ra space into the password field, the system registers it as another                                                                                                    |
| cna          | racter rendering the password incorrect.                                                                                                    |
| sigr<br>for  | i can use this temporary password the first time you sign in. When you<br>n in for the first time, you will be required to create a personal password<br>future use                                                                                                    |
| 101          |                                                                                                    |
|              |                                                                                                    |
|              |                                                                                                    |
| Go t         | back to the Child Welfare Portal https://www.compass.state.pa.us/cwis/public/home and click "Login"                                                                                                    |
| 1            |                                                                                                    |
|              |                                                                                                    |
|              | WELCOME TO THE                                                                                                    |
|              | Child Welfare Portal                                                                                                    |
|              |                                                                                                    |
|              |                                                                                                    |
|              | Our service provides a means for mandated reporters to report                                                                                                    |
|              | child abuse in Pennsylvania and for users to apply for a PA Child                                                                                                    |
|              | Abuse History Clearance online.                                                                                                    |
|              | 2                                                                                                    |
|              |                                                                                                    |
|              |                                                                                                    |

7. Click "Access My Clearances" to continue.

|      | What Would You Li                                                                                                    | ke To Do Today?                                                                 |
|------|----------------------------------------------------------------------------------------------------|---------------------------------------------------------------------------------|
|      | Please select which account you w                                                                                                    | ould like to access.                                                            |
|      | ACCESS MY CLEARANCES                                                                                                    | CESS MY REFERRALS                                                               |
| 8. ( | Carefully review the disclaimer and warning information an<br>verified or used for checking your child abuse history, we will still process your request with                                                                   | d click "Continue".                                                             |
|      | WARNING<br>You are entering a secure government website for the purpose of requesting a Pennsylva<br>have read and understand the above guidelines and legislation.                                                             | ania Child Abuse History Clearance. By entering this site, you certify that you |
|      | Note<br>If your web browser prompts you to accept a security certificate, you must accept it to pr                                                                                                    | oceed.                                                                          |
|      | WARNING!<br>US GOVERNMENT SYSTEM and DEPARTMENT OF PUBLIC WELFARE SYSTEM.<br>Unauthorized access prohibited by Public Law 99-474 "The Computer Fraud and Abuse A<br>ALL TIMES and is not subject to ANY expectation of privacy. | ct of 1986". Use of this system constitutes CONSENT TO MONITORING AT            |
|      |                                                                                                    | CONTINUES                                                                       |
| 9. E | Enter your keystone key (Username), temporary password                                                                                                    | Self-service for Citizens                                                       |
|      | Username                                                                                                    | Forgot Password                                                                 |
|      | Password                                                                                                    | Ledit Profile                                                                   |
|      | LOGIN                                                                                                    | Self-service for Commonwealth<br>Employees                                      |
|      |                                                                                                    | Change CWOPA Password or<br>Hint Questions                                      |

10. You will be prompted to change your password to something else and follow the requirements and then click "Submit.

| •Password                                                                                                    | •••••                                                                            |
|----------------------------------------------------------------------------------------------------|----------------------------------------------------------------------------------|
| •Confirm Password                                                                                                    | ••••••                                                                           |
| To ensure online security, the Con                                                                                                    | nmonwealth of Pennsylvania requires passwords that :                             |
| <ul> <li>are at least eight characters long.</li> <li>contain at least one number.</li> <li>contain at least one upper case lett</li> <li>contain at least one lower case lett</li> <li>contain at least one special charact</li> <li>do not include any of your user name</li> </ul> | ter.<br>:er.<br>ter, such as @&*%\$^.<br>me, your first name, or your last name. |
|                                                                                                    | Submit                                                                           |

11. You will receive confirmation that your password has been changed, you will need to login to the application again with your new password.

| Co           | ngratulations!                                                                                 |
|--------------|------------------------------------------------------------------------------------------------|
| You          | have successfully set a personal password for your Keystone ID!                                |
| Plea<br>pers | ase click the Close Window button and login to your application with your<br>sonal password.   |
|              | Close Window                                                                                   |
| After lo     | gging in again you need to accept the terms and conditions and click "Next".                   |
|              | I have read, fully understand and agree to the My Child Welfare<br>Account Terms and Condtions |
|              | O                                                                                              |
|              | T do not accept the My Child Wellare account Terms and Conditions                              |
|              |                                                                                                |

13. Review the additional information and warnings and click "Continue".

| WARNIN                                                    | ١G                                                                                                    |                                                                                                   |
|-----------------------------------------------------------|----------------------------------------------------------------------------------------------------|---------------------------------------------------------------------------------------------------|
| You are ent<br>Pennsylvani<br>you have re                 | ering a secure government website f<br>ia Child Abuse History Clearance. By<br>ad and understand the above guidel                                          | for the purpose of requesting a<br>entering this site, you certify that<br>lines and legislation. |
| US Governe<br>access proh<br>1986". Use o<br>and is not s | ent System and Department OF Publ<br>hibited by Public Law 99-474 "The Cor<br>of this system constitutes CONSENT<br>subject to ANY expectation of privacy. | ic Welfare System. Unauthorized<br>mputer Fraud and Abuse Act of<br>TO MONITORING AT ALL TIMES    |
| Note                                                      |                                                                                                    |                                                                                                   |
| If your web to proceed.                                   | browser prompts you to accept a se                                                                                                    | curity certificate, you must accept it                                                            |
|                                                           |                                                                                                    |                                                                                                   |
|                                                           |                                                                                                    | CONTINU                                                                                           |
| Click "Create Clea                                        | arance Application".                                                                                                    |                                                                                                   |
| My PA                                                     | CREATE CLEARANCE APPLICATION                                                                                                    | ADD APPLICATION TO ACCOUNT                                                                        |
|                                                           |                                                                                                    |                                                                                                   |
|                                                           |                                                                                                    |                                                                                                   |
|                                                           |                                                                                                    |                                                                                                   |

15. Read the instructions and pay particular attention to the "Information You Will Need" and click "Begin".

## Information You Will Need

Before you start, you should have the following information readily available to help you complete your application:

- Addresses where you have previously lived
- Names of all individuals with whom you have lived to include parents, guardians, siblings, spouses, etc.
- Any previous names you have used or have been known by
- Credit/Debit Card information for a \$10 application fee (or a payment code from the organization that is asking you to obtain a Pennsylvania Child Abuse History Clearance)

## Additional Information

All of the information that you entered here is secure and confidential. For more information on the security and confidentiality of this website, please view the Commonwealth of Pennsylvania's Privacy Policy C Additionally more information is provided in the Rights and Responsibilities.

If you have any questions about your application, please refer to the Frequently Asked Questions page. If you need further assistance, please contact the ChildLine and Abuse Registry's Child Abuse Clearance Unit at 1-877-371-5422.

**C** 

BEGIN 🕽

16. Select "Volunteer" for your purpose, for the category select other, enter your school name for the agency name and click "Next" to continue.

| Volunteer: You are a current or prospective volunteer at a place where you may come into contact with child<br>(Example: Big Brothers Big Sisters, Domestic Violence Shelter, Rape Crisis Center, etc.).                                                                                                    | iren   |
|----------------------------------------------------------------------------------------------------|--------|
| Volunteer Category (mquind)     Agency Name (mquind)       Other     ✓                                                                                                    |        |
| Adoption: You are a prospective adoptive parent.                                                                                                    |        |
| Foster Care: You are a current or prospective foster parent or you are requesting recertification.                                                                                                    |        |
| Regular Contact with Child: You are currently employed or seeking employment in an occupation with a significant likelihood of regular contact with children in the form of care, guidance, supervision or training.                                                                                                    |        |
| School Employment: You are a current school employee or prospective school employee (e.g., teacher, janito contractor within a school).                                                                                                    | r,     |
| <ul> <li>Child Care Service Employee: You are a current employee or prospective employee in one of the following:</li> <li>Child day care center, group and/or family day care home, boarding home for children, juvenile detention center or program for delinquent/dependent children</li> <li>Mental health, mental retardation, early intervention and drug/alcohol services for children</li> <li>Any other child care services which are provided by or subject to approval, licensure, registration or certific by the Department of Public Welfare or a county social services agency</li> </ul> | cation |
| DPW Employment & Training Program Participant: You are participating in an employment and/or training<br>program through a County Assistance Office or the Department of Public Welfare's Office of Income Mainten<br>(OIM).                                                                                                    | ance   |
|                                                                                                    | NEXT   |

17. Enter all of the required and optional information about yourself and click "Next" to continue.

| Applicant Inf                                                                                                    | ormation                                                                                                    |                                                                                                    |                                                                                                    |
|----------------------------------------------------------------------------------------------------|----------------------------------------------------------------------------------------------------|----------------------------------------------------------------------------------------------------|----------------------------------------------------------------------------------------------------|
| Please provide some ba<br>address where you wis                                                                                                    | asic information about yourself<br>h to receive all emails regardin                                                                                                    | f and confirm that the email add<br>g this application.                                                                                                    | ress listed below is the email                                                                                                    |
| First Name (required)                                                                                                    | Middle Name                                                                                                    | Last Name (required)                                                                                                    | Suffix                                                                                                    |
| Eg., John                                                                                                    | Eg., Scott                                                                                                    | Eg., Smith                                                                                                    | Select ×                                                                                                    |
| Date of Birth (required)<br>07/20/1971                                                                                                    | Gender (required)                                                                                                    | ~                                                                                                    |                                                                                                    |
| Your Social Security nui<br>central register), 6344 (<br>Information relating to<br>having contact with chi<br>register to determine w<br>However, please note t<br>having your Social Secu<br>request without your So | mber is also being sought under<br>relating to Information relating<br>family day-care home resident<br>(dren). The department will use<br>whether you are listed as the pe<br>hat disclosure of your Social Se<br>rity number verified or used fo<br>ocial Security number. | er 23 Pa.C.S. §§ 6336(a)(1) (relating<br>to prospective child care person<br>is), and 6344.2 (relating to Inform<br>e your Social Security number to<br>erpetrator in an indicated or four<br>ecurity number is voluntary and to<br>or checking your child abuse hist | ng to Information in statewide<br>nnel), 6344.1 (relating to<br>nation relating to other persons<br>search the statewide central<br>nded report of child abuse.<br>therefore, if you do not consent to<br>ory, we will still process your |
| Would you like to prov                                                                                                    | ide a Social Security Number                                                                                                    | (SSN)?                                                                                                    |                                                                                                    |
| ⊛ Yes _ No                                                                                                    |                                                                                                    |                                                                                                    |                                                                                                    |
| SSN                                                                                                    |                                                                                                    |                                                                                                    |                                                                                                    |
| The email address belo<br>like to use a different e<br>Profile link provided at<br>after your email has be<br>email address                                                                                            | w will be used for all emails re<br>mail address, return to your P4<br>the top of the screen. This app<br>en updated.Click here to retur                                                                                                    | garding the submission and stat<br>A Child Abuse History Clearance /<br>lication will be available for you t<br>n to your PA Child Abuse History                                                                                                    | us of your application. If you would<br>Account and click the Account<br>to continue from your account<br>Clearance Account to update your                                                                                                |

Enter your current address, you can also select to have a copy of the certificate mailed to your address, however an electronic copy is available through your account.

| Current Address                                                                                                    |                 |                 |                          |                      |         |
|----------------------------------------------------------------------------------------------------|-----------------|-----------------|--------------------------|----------------------|---------|
| Please enter your home and mailing address informat<br>method below.                                                                       | tion on this pa | age, and indica | te your prefe            | erred certificate de | elivery |
| Please keep a copy of this e-Clearance ID for future re                                                                                    | ference.        |                 |                          |                      |         |
| Home Address                                                                                                    |                 |                 |                          |                      |         |
| Country (required)<br>United States                                                                                                    | ~               |                 |                          |                      |         |
| Address Line 1 (required)                                                                                                    | Add             | ress Line 2     |                          |                      |         |
| Eg., 123 Main St                                                                                                    | Eg              | , Apartment 10  | 01                       |                      |         |
| City (required)                                                                                                    | Zip             | Code (required) |                          | County               |         |
| Pennsyivania                                                                                                    | ·               |                 |                          | Select               | ¥       |
| All notices and correspondences will be sent to you at Attention We can only send notices and correspondences (inc your personal P.O. Box. | the mailing a   | ddress entered  | d here.<br>icate) to you | r residential addre  | ess or  |
| Add any previous addresses where you have lived                                                                                            | d since 1975    | and click "N    | ext".                    |                      |         |
| Previous Addresses                                                                                                    |                 |                 |                          |                      |         |
| Please enter everywhere you have lived since 1975.                                                                                         | you cannot re   | member exact a  | addresses, pl            | lease enter as muc   | h       |
| Country Street Address                                                                                                    | City            | State           | Zip Code                 | County               |         |
|                                                                                                    |                 |                 |                          | EDIT                 | ELETE   |
| ▲PREVIOUS                                                                                                    |                 |                 |                          | 1                    | NEXT >  |

20. Add everyone with whom you have lived with since 1975 and click "Next" to continue.

| Household Mer                                            | mbers                                                              |                                                    |                             |
|----------------------------------------------------------|--------------------------------------------------------------------|----------------------------------------------------|-----------------------------|
| Please tell us about everyor                             | ne with whom you have ever lived sind                              | e 1975 or a yone with whor<br>ses anaror siblings. | n you are currently living. |
| + ADD HOUSEHOLD M                                        | EMBER                                                              |                                                    |                             |
| Full Name                                                | Relationship To Applicant                                          | Current Age                                        | Gender                      |
|                                                          |                                                                    |                                                    | EDIT DELETE                 |
| <pre>PREVIOUS</pre>                                      |                                                                    |                                                    | NEXT >                      |
| All of your information is a                             | summarized, review all of the info                                 | rmation and click "Next"                           | to continue.                |
| Application Sur                                          | nmary                                                              |                                                    |                             |
| information is not correct of would like to update and m | or needs to be updated, please click th<br>nodify it as necessary. | e edit button in the headin                        | g of the section that you   |
| Application Purpos                                       | se                                                                 |                                                    | EDIT +                      |
| Applicant Informa                                        | tion                                                               |                                                    | EDIT +                      |
| Current Address                                          |                                                                    |                                                    | EDIT +                      |
| Previous Address                                         |                                                                    |                                                    |                             |
|                                                          |                                                                    |                                                    | EDIT                        |
| Household Membe                                          | ers                                                                |                                                    | еріт —<br>Еріт +            |

22. Certify your information is correct, enter your signature and click "Next" to continue.

|                            | Signature                                                                                                    |
|----------------------------|----------------------------------------------------------------------------------------------------|
| You<br>ent                 | are almost finished! To complete your application please eSign below by checking the acknowledgement and<br>ering your <b>first and last name</b> as it appears on the Application Information screen.                                                                                                    |
| ×                          | l hereby certify that the information entered on this report is accurate and complete to the best of my knowled<br>and belief and submitted as true and correct under penalty of law (Section 4904 of the Pennsylvania Crimes<br>Code). <sub>(vequired)</sub>                                                                                                    |
| ļ                          | ignature (required)                                                                                                    |
| l                          |                                                                                                    |
| < PI                       | REVIOUS                                                                                                    |
| Select                     | "No" to the payment code and click "Make A Payment" to continue.                                                                                                    |
| Ap                         | plication Payment                                                                                                    |
| Did a<br>© Y               | in organization provide a payment code for your application? (required) 2                                                                                                    |
|                            |                                                                                                    |
| Т                          | o submit a payment for your application, please click the "Make A Payment" button at the bottom of this page.                                                                                                    |
| To<br>Yo<br>ap             | o submit a payment for your application, please click the "Make A Payment" button at the bottom of this page.<br>Sou will be navigated to a secured external site to submit your payment. Once your payment is received, your<br>splication will be submitted and you will be directed to the Submission Confirmation page.                                                                                                    |
| T(<br>Y(<br>a)<br>If<br>Cl | o submit a payment for your application, please click the "Make A Payment" button at the bottom of this page.<br>Sou will be navigated to a secured external site to submit your payment. Once your payment is received, your<br>Splication will be submitted and you will be directed to the Submission Confirmation page.<br>Your application times out during your payment submission, it will be saved to your PA Child Abuse History<br>earance Account where you may quickly retrieve and submit it.  |
| To<br>Yo<br>ap<br>If<br>Cl | o submit a payment for your application, please click the "Make A Payment" button at the bottom of this page.<br>Sou will be navigated to a secured external site to submit your payment. Once your payment is received, your<br>Soplication will be submitted and you will be directed to the Submission Confirmation page.<br>Your application times out during your payment submission, it will be saved to your PA Child Abuse History<br>earance Account where you may quickly retrieve and submit it. |

**<**PREVIOUS

24. The fee for the child abuse clearance is \$13.00 which can be paid by credit card. If you do not have a credit card you can purchase a gift card for use. Enter all of the information and click "Pay Now" at the bottom of the screen.

MAKE A PAYMENT >

| Make a Payment                                                                                                    |     |
|----------------------------------------------------------------------------------------------------|-----|
| Please provide the information below to complete your payment o 13.00 pr e-Clearance ID: 755                                                                     | 59. |
| You are allowed two attempts to make an electronic payment. After two failed electronic payment<br>attempts, you will be required to submit a paper application. |     |
| Name on Credit/Debit Card                                                                                                    |     |
| Fredit/Debit Card Number                                                                                                    |     |
|                                                                                                    |     |
|                                                                                                    |     |
|                                                                                                    |     |

Please note: The Pennsylvania Department of Human Services may waive your fee if you haven't received a Pennsylvania Child Abuse History Certification free of charge within the last 57 months, in which case the payment steps will not appear.